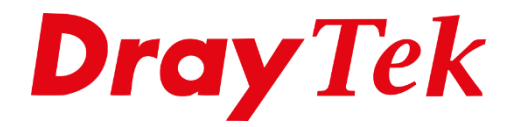

EUT

# DrayOS 4 **EasyVPN**

# Inhoudsopgave

| EasyVPN                                  | 3  |
|------------------------------------------|----|
| Router en software ondersteuning         | 4  |
| Model / Applicatie ondersteuning         | 4  |
| VPN protocolondersteuning per OS         | 4  |
| DrayDDNS met Let's Encrypt certificaat   | 4  |
| Vigor router configuratie                | 5  |
| VPN diensten inschakelen en configureren | 5  |
| WireGuard configuratie                   | 6  |
| OpenVPN configuratie                     | 6  |
| IPsec configuratie                       | 7  |
| Remote Dial In user configuratie         | 8  |
| Windows Smart VPN Client                 | 10 |
| Android SmartVPN App                     | 12 |
| iOS Smart VPN App                        | 13 |
| macOS Smart VPN App                      | 14 |

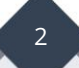

# **EasyVPN**

De Vigor Router ondersteunt verschillende VPN-protocollen, zoals IPsec, WireGuard en OpenVPN. Door het brede aanbod van protocollen en configuraties kunnen gebruikers echter moeilijkheden ondervinden bij het kiezen van het juiste protocol, het instellen ervan of het tot stand brengen van een VPN-verbinding door externe omgevingsfactoren. Om deze problemen te verminderen, heeft DrayTek een nieuwe EasyVPN functie ontwikkeld.

Met EasyVPN hoeven gebruikers geen WireGuard-sleutels meer te genereren, OpenVPN bestanden te importeren of certificaten te uploaden. Het opzetten van een VPN-verbinding kan eenvoudig door alleen een gebruikersnaam en wachtwoord in te vullen of een eenmalige code (OTP) per e-mail te ontvangen.

Als een VPN verbinding om welke reden dan ook niet tot stand kan worden gebracht, schakelt de EasyVPN client automatisch over naar het volgende beschikbare VPN protocol en probeert opnieuw verbinding te maken.

Introductie video: https://www.youtube.com/watch?v=wOYUWzDCfxk

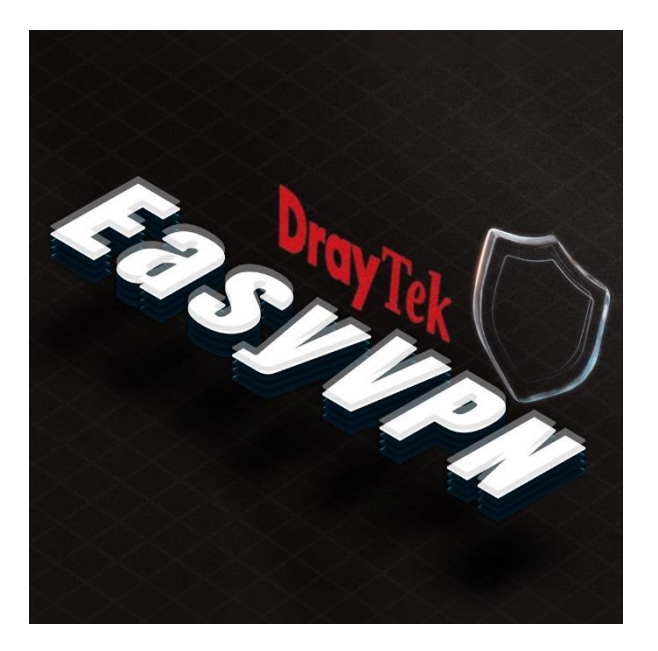

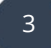

# Router en software ondersteuning

Zorg er voor dat zowel de router firmware als de Smart VPN software beschikken over de meest recente versies. Deze zijn beschikbaar op <u>www.draytek.nl/support</u>.

| Model | / Ap   | plicatie | onderst | teuning  |
|-------|--------|----------|---------|----------|
| mouci | , , .p | pileacie | 0110010 | couring. |

| 0                           |                                                   |
|-----------------------------|---------------------------------------------------|
| Model / Applicatie          | Versie                                            |
| Vigor2136, C410, C510 serie | Firmware 5.3.1( <u>zie DrayOS 5 handleiding</u> ) |
| Vigor2962, 3910, 3912 serie | Firmware 4.4.5                                    |
| Windows Smart VPN Client    | v5.7.1                                            |
| Android Smart VPN App       | v1.6.0                                            |
| iOS Smart VPN App           | v1.9.6                                            |
| macOS Smart VPN App         | v1.8.0                                            |
| Linux EasyVPN Client        | v1.0.0                                            |

# VPN protocolondersteuning per OS

| VPN Type          | Windows | iOS | macOS | Android | Linux |
|-------------------|---------|-----|-------|---------|-------|
| IPsec IKEv1 PSK   | Y       |     |       |         | Y     |
| IPsec IKEv1 XAuth |         | Y   | Y     |         |       |
| IPsec IKEv2 PSK   |         |     |       |         | Y     |
| IPsec IKEv2 EAP   | Y       | Y   | Y     |         | Y     |
| WireGuard         | Y       |     |       | Y       | Y     |
| OpenVPN           | Y       |     |       | Y       | Y     |

# DrayDDNS met Let's Encrypt certificaat

DrayTek biedt voor elke Vigor-router een volledig gratis DDNS-dienst aan: DrayDDNS. Met DrayDDNS kunt u een gratis hostnaam kiezen binnen het domein drayddns.com, inclusief een gratis SSL-certificaat van Let's Encrypt om uw domeinnaam te beveiligen.

Sommige besturingssystemen vereisen deze extra beveiliging om een VPN-verbinding tot stand te kunnen brengen. Bovendien is een hostnaam makkelijker te onthouden en altijd bruikbaar, zelfs wanneer het IP-adres van uw internetprovider verandert.

Voor het aanmaken van DrayDDNS en activeren van Let's Encrypt, kunt u de volgende handleiding op onze website raadplegen: <u>Dynamic DNS - DrayDDNS</u>

# Vigor router configuratie

# VPN diensten inschakelen en configureren

Navigeer in de WebUI van de DrayTek naar **"VPN and Remote Access > Remote Access Control"** en schakel alle VPN-diensten in en configureer de bijbehorende instellingen. Na inschakelen is het noodzakelijk de DrayTek te herstarten.

| VPN and Remote Access >> Remote Access Control                                                                                                    |                                    |  |  |  |
|----------------------------------------------------------------------------------------------------|------------------------------------|--|--|--|
| Remote Access Control Setup                                                                                                    | Bind to WAN                        |  |  |  |
| Enable PPTP VPN Service                                                                                                    | Port Knocking None                 |  |  |  |
| Enable IPsec VPN Service                                                                                                    | Port Knocking None                 |  |  |  |
| Enable L2TP VPN Service                                                                                                    | Port Knocking None                 |  |  |  |
| Enable EasyVPN / SSL VPN Service                                                                                                    | 🗌 Port Knocking 🛛 Follow HTTPS 🗸 🕜 |  |  |  |
| Enable OpenVPN Service                                                                                                    | Port Knocking None                 |  |  |  |
| Enable WireGuard VPN Service                                                                                                    | Port Knocking None                 |  |  |  |
| <ul> <li>Enable WireGuard VPN Service Port Knocking None </li> <li>Note:</li> <li>1. To allow VPN pass-through to a separate VPN server on the LAN, disable the services listed above that use the same protocol and ensure that NAT <u>Open Ports</u> or <u>Port Redirection</u> is well-configured.</li> <li>2. Disable unused VPN services, enable <u>Brute Force Protection</u>, and <u>block unknown IP access</u> to the used VPN services to reduce Cyberattacks.</li> <li>3. Enable <u>Port Knocking</u> to protect VPN services from malicious access attempts over the Internet. All VPN services will use the same Port Knocking profile, allowing the VPN client to connect using different VPN protocols as needed</li> </ul> |                                    |  |  |  |

# EasyVPN / SSL VPN:

Indien de port op 443 staat dient HTTPS toegang vanaf de WAN ingeschakeld zijn (zonder access list) om de EasyVPN gebruikers te laten communiceren met de EasyVPN-server.

- **Port:** Met deze optie kunnen gebruikers handmatig de poort voor de EasyVPN configureren. Deze optie geeft tevens onze voorkeur te gebruiken.

| VPN and Remote Access >> | EasyVPN / SSL Setup |
|--------------------------|---------------------|
| EasyVPN / SSL Setup      |                     |
| Bind to WAN              | 🗹 WAN1 🗹 WAN2       |
| Port                     | 443 (Default: 443)  |
| Server Certificate       | Default Certificate |
| EasyVPN Type Preferenc   | e:                  |
|                          | ∃ IPsec             |
|                          | ⊒ OpenVPN           |
|                          |                     |

**VPN Type Preference:** Stelt gebruikers in staat om de prioriteit van inkomende VPNverbindingen aan te passen. Standaard is de volgorde gebaseerd op VPN-prestaties. Om de volgorde aan te passen, kunt u eenvoudig de items verslepen en herschikken in de gewenste volgorde.

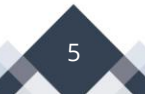

## WireGuard configuratie

Genereer bij WireGuard een Server Private en Server Public Key. U hoeft hier verder niets mee te doen. Let op: houd de private key altijd privé en deel deze met niemand!

| Server Private Key     | 8FZZBShRcbTWLJn1 |   | Generate a Key Pair |
|------------------------|------------------|---|---------------------|
| Server Public Key      | EVvKlzrdwlfNejX  | - | Copy to Clipboard   |
| VireGuard Interface IP | 192.168.11.1     |   |                     |
| Server Listen port     | 51820            |   |                     |

# **OpenVPN configuratie**

Voor OpenVPN dient u eenmalig de certificaten te genereren. U kunt dit proces automatisch door de router laten uitvoeren. Het genereren van de certificaten duurt ongeveer 30 seconden.

| OpenVPN Server Setup    | Client Config  | Import Certificate       |  |  |  |
|-------------------------|----------------|--------------------------|--|--|--|
| General Setup           |                |                          |  |  |  |
| UDP                     | Z Enable       |                          |  |  |  |
| UDP Port                | 1194           | 1194                     |  |  |  |
| ТСР                     | 🗹 Enable       |                          |  |  |  |
| TCP Port                | 1194           |                          |  |  |  |
| Cipher Algorithm        | AES256-CB      | AES256-CBC ~             |  |  |  |
| HMAC Algorithm          | SHA256 ~       |                          |  |  |  |
| Certificate Authenticat | ion 🔽          |                          |  |  |  |
| Certificates Setup      |                |                          |  |  |  |
| Certificate Source      | Router ge      | enerated certificates    |  |  |  |
|                         | OUploading     | g certificates to Router |  |  |  |
|                         | Generate       | Success                  |  |  |  |
| Generated certificates  | Root Certific  | ate: Openvpn Root CA     |  |  |  |
|                         | Server Certil  | ficate: openvpn server   |  |  |  |
|                         | Client Certifi | cate: openvpn client     |  |  |  |
|                         | Trust Certific | cate: Trusted CA-1       |  |  |  |
|                         | Delete all cer | rtificates               |  |  |  |

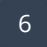

# **IPsec configuratie**

Voor IPsec is het advies gebruik te maken van IKEv2 EAP. Om dit correct in te stellen, dient u de DrayDDNS- en Let's Encrypt-handleiding te volgen. De link naar deze handleiding vindt u op pagina 4.

Ga vervolgens naar IPsec General Setup en selecteer het certificaat dat u hebt aangemaakt binnen het DrayDDNS-profiel. Klik op OK om de instellingen op te slaan.

| KE Authentic                      | ation Method          |                                                                                                    |
|-----------------------------------|-----------------------|----------------------------------------------------------------------------------------------------|
| Version                           |                       | IKEv1/IKEv2 ✔                                                                                          |
| Certificate                       |                       | DrayDDNS (Global) 🗸                                                                                    |
| Preferred Loc                     | al ID                 | Alternative Subject Name ✓                                                                             |
| General Pre-                      | Shared Key            | •••••                                                                                                  |
| Confirm Gene                      | eral Pre-Shared Key   | Max: 128 characters                                                                                    |
| XAuth User Pre-Shared Key         |                       | Max: 63 characters                                                                                     |
| Confirm XAuth User Pre-Shared Key |                       | Max: 63 characters                                                                                     |
| Psec Security                     | Method                |                                                                                                    |
| • Basic                           | ⊖Medium ⊖High         | Encryption: AES/3DES/DES<br>HMAC: SHA256/SHA1/MD5<br>DH Group: G21/G20/G19/G14/G5/G2/G1<br>AH: CEnable |
| VPN TCP max                       | imum segment size (MS | S)                                                                                                    |

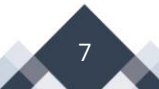

### Remote Dial In user configuratie

Bij "Remote Dial-In User" kunt u VPN-profielen aanmaken die verbinding mogen maken via EasyVPN. In onderstaand voorbeeld maken we een VPN-profiel aan dat gebruik mag maken van IPsec, WireGuard en OpenVPN.

Let op: als u gebruik wilt maken van WireGuard, moet u een statisch IP-adres opgeven in het profiel. De WireGuard Peer Setting dient u als laatste te configureren. Dit doet u door op Client Config Generator te klikken.

Belangrijk: voer deze stap pas uit nadat u het statische IP-adres hebt opgegeven.

| Index No. 1                                                                                                    |                                                                                                    |                                                                             |
|----------------------------------------------------------------------------------------------------|----------------------------------------------------------------------------------------------------|-----------------------------------------------------------------------------|
| ✓ Enable this Account                                                                                                    | User Account and Authentication                                                                                     |                                                                             |
| Multiple Concurrent Connections Allowed                                                                                                    | Username                                                                                                    | easyvpn                                                                     |
| Idle Timeout 300 second(s)                                                                                                    | Password                                                                                                    | •••••                                                                       |
| Allowed Dial-In Type                                                                                                    | Enable Mobile One-Time Passwor     Enable Time-based One-time Pas                                                   | rds(mOTP)                                                                   |
| <ul> <li>PPTP</li> <li>IPsec Tunnel</li> <li>IKEv1/IKEv2</li> <li>IKEv2 EAP</li> <li>IPsec XAuth</li> <li>L2TP with IPsec Policy</li> <li>Must</li> <li>SSL Tunnel</li> <li>OpenVPN Tunnel</li> <li>WireGuard</li> </ul>                                     | IKE Authentication Method IKE Authentication Method IKE Pre-Shared Key Digital Signature(X.509) None  IREPROVEMENTS | Max: 128 characters                                                         |
| Specify Remote Node Remote Client  IP O Domain Name or Peer ID                                                                                                    | IPsec Security Method<br>Medium(AH)<br>High(ESP) DES 3DES AE<br>Local ID (optional)                                 | S                                                                           |
| Netbios Naming Packet <ul> <li>Pass</li> <li>Block</li> </ul> <li>Multicast via VPN</li> <li>Pass</li> <li>Block</li> <li>(for some IGMP,IP-Camera,DHCP Relayetc.)</li>                                                                                      | WireGuard Peer Setting<br>Public key<br>Pre-shared key                                                              | Client Config Generator<br>IJQ82QzKihDvXEzXXB1nSS<br>0MvoITX4Kg9SS5HrpeK7ec |
| Subnet                                                                                                    | Persistent keepalive                                                                                                | 60<br>second(s)                                                             |
| Assign Static IP Address 192.168.11.111      Two-Factor Authentication     Authentication Code via Email     Authentication Code via SMS     Time-based One-time Password (TOTP)     Regenerate     Reset     Secret Leave blank to let user define     Copy | Schedule Profile None , None , Non Notification Send Email when VPN is up Email Object 1 - ???  Mail to             | e v, None v                                                                 |
|                                                                                                    | Send SMS when VPN is up<br><u>SMS Object</u> 1 - ??? v<br>SMS to                                                    |                                                                             |

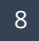

# WireGuard Peer configuratie

De WireGuard Peer-configuratie hoeft slechts één keer te worden ingesteld. Het is niet noodzakelijk om het gegenereerde WireGuard-configuratiebestand te downloaden.

De belangrijkste instellingen zijn als volgt:

| Client Private & Public Key | : Klik op Generate a key pair om een client private en |
|-----------------------------|--------------------------------------------------------|
|                             | public key te genereren.                               |
| Pre-Shared Key              | : Klik op Generate om een pre-shared key (PSK) te      |
|                             | genereren.                                             |
| Client IP Address           | : Dit veld is reeds ingevuld.                          |
| VPN Server                  | : Vul hier het WAN IP-adres of de DNS-hostnaam in      |
|                             | van de router waarmee u de EasyVPN-verbinding wilt     |
|                             | opzetten.                                              |

Klik vervolgens op Apply to Profile & Close en sla het Remote Dial-In-profiel op door op OK te klikken.

| WireGuard Peer configuration Gen                                                                                                    | erator                                            |                     |
|----------------------------------------------------------------------------------------------------|---------------------------------------------------|---------------------|
| Client Private Key 🌣                                                                                                    | YJneziXRhKfk8uGJ9                                 | Generate a key pair |
| Client Public Key 🌣                                                                                                    | fMImhuW+xHj1pDZrc                                 | ]                   |
| Pre-Shared Key 🌣                                                                                                    | MHsZd7zP5TljvD2w:                                 | Generate            |
| Client IP Address 🌣                                                                                                    | 192.168.11.112                                    | ]                   |
| Persistent Keepalive\$                                                                                                    | 60 Seconds                                        |                     |
| мти                                                                                                    | 1400                                              |                     |
| VPN Server                                                                                                    | wan ip of hostname                                | ]                   |
| Set VPN as Default Gateway                                                                                                    |                                                   |                     |
| DNS                                                                                                    | 8.8.8, 8.8.4.4                                    | ]                   |
| <pre>[Interface]<br/>PrivateKey = YJneziXRhKfk8uG<br/>Address = 192.168.11.112/32<br/>DNS = 8.8.8.8, 8.8.4.4<br/>MTU = 1400<br/>[Peer]<br/>PublicKey = EVvK1zrdw1fNejXR<br/>PresharedKey = MHsZd7zPST1jv<br/>AllowedIPs = 192.168.11.0/24<br/>Endpoint = wan ip of hostr<br/>PersistentKeepalive = 60</pre> | 79<br>21<br>22<br>ame :51820                      |                     |
|                                                                                                    | Download Client Config Apply to Profile:2 & Close |                     |

# Windows Smart VPN Client

Download en installeer de meest recente Smart VPN Client op <u>www.draytek.nl/support</u>

Open de Smart VPN Client en klik op **Add** om een nieuw profiel aan te maken. Vul vervolgens de onderstaande gegevens in op basis van uw eerder aangemaakte VPN profiel.

| Profile Name:   | Naam van het VPN profiel.                              |
|-----------------|--------------------------------------------------------|
| Туре:           | Selecteer EasyVPN (Auto Mode).                         |
| IP or Hostname: | Vul het IP-adres of domeinnaam in en de EasyVPN poort. |
| Username:       | Gebruikersnaam VPN gebruiker.                          |
| Password:       | Wachtwoord VPN gebruiker.                              |

| Orall | iyTek Smart VPN Client | 5.7.0                   |              | ×           |
|-------|------------------------|-------------------------|--------------|-------------|
|       |                        |                         |              |             |
| Dr    | <b>ay</b> Tek Sm       | art VPN Cliei           | nt           |             |
|       | 쥷 Edit Profile         |                         |              | ×           |
|       | Profile Name           | EasyVPN                 |              |             |
|       | Server Information     |                         |              |             |
| Conr  | Туре                   | EasyVPN (Auto Mode)     |              | ~           |
|       | IP or Hostname         | vigor.drayddns.com      | : 100        | 00          |
|       | VPN Information        |                         |              |             |
| Pro   | Authentication Type    | Username and Passwo     | ord          | ~           |
|       | User Name              | easyvpn                 |              |             |
| ę     | Password               | •••••                   |              |             |
| Set   | Remember My Crede      | ntials                  |              |             |
|       | Always Prompt for Cr   | redentials              | $\subset$    |             |
|       |                        |                         |              |             |
|       | - Advanced Options 🔻 - |                         |              | _           |
|       |                        |                         |              | ~           |
|       |                        | OK                      | Cano         | cel Z       |
|       | need to inst           | tall it manually so Op  | enVPN profil | e could run |
|       | properly, >            | > Click here to copy to | the download | link <<     |
|       |                        | Edit                    | Remove       | Add         |
|       |                        |                         |              |             |

Selecteer het profiel en klik op **Connect**. Vul de gegevens in en klik dan op **OK** om te verbinden.

| 🎯 DrayTek :                       | Smart VPN Client 5.7                                                         | .0 —                                           |   | 🌀 DrayTek Smart                    | VPN Client 5.7.0           |                                          | □ ×                                                                         |
|-----------------------------------|------------------------------------------------------------------------------|------------------------------------------------|---|------------------------------------|----------------------------|------------------------------------------|-----------------------------------------------------------------------------|
| Dray                              | <b>Tek</b> Smar                                                              | t VPN Client                                   |   | <b>Dray</b> Te                     | e <mark>k</mark> Smart VPN | Client                                   |                                                                             |
| ©<br>Connection<br>∷≣<br>Profiles | Dial To VPN<br>Type<br>Server<br>User Name<br>Password<br>Remember My Creder | EasyVPN (Auto Mode)<br>drayddns.com<br>easyvpn |   | ©<br>Connection<br>III<br>Profiles | Status: Connected          | Uptime<br>IP<br>Mask<br>Sent<br>Received | 00:01:33<br>192.168.136.151<br>255.255.255.255<br>17,868 bytes<br>240 bytes |
| Settings                          | ОК                                                                           | Cancel Type : EasyVPN (Auto Mode)              | ~ | ا<br>Settings                      | Disconnect                 | EasyVPN                                  | ~                                                                           |
|                                   |                                                                              |                                                |   |                                    | Server : III<br>Type : E   | EasyVPN (IKEv2 E                         | drayddns.co                                                                 |

# De EasyVPN verbinding is succesvol tot stand gebracht.

**Optioneel:** De VPN client bevat een optie voor een voorkeursprotocol, waarmee gebruikers hun gewenste VPN-type kunnen opgeven. Als een gebruiker bijvoorbeeld geen verbinding kan maken via IPsec VPN, maar wel via WireGuard VPN, raden we aan om WireGuard als voorkeursprotocol te selecteren in het VPN-profiel binnen de Smart VPN Client. Hierdoor krijgt WireGuard bij toekomstige verbindingspogingen voorrang.

| Amays fromperor creaenous     |                           |
|-------------------------------|---------------------------|
| Advanced Options 🔺            |                           |
| Preferred Protocol            | Auto 🗸                    |
| Verify Server Certificate     | Auto<br>IPsec (IKEv2 EAP) |
| Route All Traffic through VPN | WireGuard<br>OpenVPN      |
|                               | More                      |
| 5                             |                           |

# Android SmartVPN App

Download en installeer de SmartVPN App uit de playstore. Open de SmartVPN App en vul de volgende gegevens in:

- Vul een naam in bij Description.
- Selecteer Type: EasyVPN (WireGuard of OpenVPN).
- Vul het IP-adres of de domeinnaam van de VPN-server in, gevolgd door een dubbele punt (:) als EasyVPN-server een aangepaste poort gebruikt.
- Vul de gebruikersnaam en het wachtwoord in.
- Klik op Save om de instellingen op te slaan.

| 11.20 |                                     |      |
|-------|-------------------------------------|------|
| ÷     | Smart VPN                           | SAVE |
|       | Description EasyVPN                 |      |
|       | Type EasyVPN (WireGuard)            | •    |
|       | Server draytek.drayddns.co          | m    |
|       | Username vpngebruiker               |      |
|       | Password                            |      |
| 🗌 Use | e Port Knocking                     |      |
| 🗌 Aut | to reconnect                        |      |
| Use   | e default gateway on remote network |      |
|       | REMOVE PROFILE                      |      |
|       |                                     |      |

Selecteer het aangemaakte profiel om de VPN verbinding te starten.

| 5 | Smart VPN                             | L-<br>: |
|---|---------------------------------------|---------|
| 9 | EasyVPN<br>Connected (192.168.11.111) | ۵,      |
|   |                                       |         |

# iOS Smart VPN App

Download en installeer de SmartVPN App uit de App Store. Open de SmartVPN App en maak een nieuw profiel met de volgende gegevens:

- Selecteer Type: EasyVPN (Auto Mode).
- Voer een naam in bij Profile.
- Vul het IP-adres of de domeinnaam van de VPN-server in.
- Vul de gebruikte EasyVPN poort in
- Voer de gebruikersnaam en het wachtwoord in.

| Гуре         | EasyVPN (Auto Mode)  |
|--------------|----------------------|
| Profile      | EasyVPN              |
| Server       | draytek.drayddns.com |
| Port         | 1000                 |
| Username     | vpngebruiker         |
| Password     |                      |
| Get Login Co | ode via Email        |
| Enable Port  | Knocking             |

Klik op **Save** om de instellingen op te slaan.

Schakel het profiel in en zet vervolgens het vinkje achter Status aan om de VPNverbinding te starten. De EasyVPN verbinding is succesvol tot stand gebracht.

| Connected     |
|---------------|
| 0:00:02       |
| 192.168.100.9 |
|               |

# macOS Smart VPN App

Download en installeer de SmartVPN App uit de App Store. Open de SmartVPN App en maak een nieuw profiel met de volgende gegevens:

- Selecteer Type: EasyVPN (Auto Mode).
- Voer een naam in bij Profile.
- Vul het IP-adres of de domeinnaam van de VPN-server in.
- Vul de gebruikte EasyVPN poort in
- Voer de gebruikersnaam en het wachtwoord in.
- Klik op Create.

|           | Type:     | EasyVPN (Auto Mode)      |
|-----------|-----------|--------------------------|
| S Easy VI | Profile:  | Vigor2136                |
| G Vigor21 | Server:   | drayddns.com             |
|           | Port:     | 8888                     |
|           | Username: | vivian                   |
|           | Password: | •••••                    |
|           |           | Get Login Code via Email |
|           |           | Cancel Create            |

Selecteer **Enable Profile** en klik op **Connect** om de VPN te starten.

|                                                                               | Smart VPN                                                                                                    |
|-------------------------------------------------------------------------------|----------------------------------------------------------------------------------------------------|
| SSL VPN                                                                       | Tvpe: EasvVPN (Auto Mode) ✓ Enable Profile                                                                                                    |
| 2                                                                             | Profile: Vigor2136                                                                                                    |
| SSL                                                                           | Server drawlins com                                                                                                    |
| S Easy VPN                                                                    | Server. Consyduits.com                                                                                                    |
| <b>en</b>                                                                     | Port: 8888                                                                                                    |
| Vigor2136                                                                     | Username: vivian                                                                                                    |
|                                                                               | Password: ••••••                                                                                                    |
|                                                                               | Connect Get Login code via email                                                                                                    |
|                                                                               |                                                                                                    |
| 0.0                                                                           | Smart VPN                                                                                                    |
| SSL VPN                                                                       | Smart VPN                                                                                                    |
| SSL VPN                                                                       | Smart VPN<br>Type: EasyVPN (Auto Mode) ✓ Enable Profil<br>Profile: Viner2126                                                                                                    |
| SSL VPN                                                                       | Smart VPN<br>Type: EasyVPN (Auto Mode) ✓ Enable Profil<br>Profile: Vigor2136                                                                                                    |
| SSL VPN                                                                       | Smart VPN<br>Type: EasyVPN (Auto Mode) ✓ Enable Profil<br>Profile: Vigor2136<br>Server: drayddns.com                                                                                                    |
| SSL VPN<br>SSL<br>SSL<br>Easy VPN                                             | Smart VPN<br>Type: EasyVPN (Auto Mode) ✓ Enable Profil<br>Profile: Vigor2136<br>Server: drayddns.com<br>Port: 8888                                                                                                    |
| <ul> <li>SSL VPN</li> <li>SSL</li> <li>Easy VPN</li> <li>Vigor2136</li> </ul> | Smart VPN<br>Type: EasyVPN (Auto Mode) ✓ Enable Profil<br>Profile: Vigor2136<br>Server: drayddns.com<br>Port: 8888<br>Username: vivian                                                                                                    |
| <ul> <li>SSL VPN</li> <li>SSL</li> <li>Easy VPN</li> <li>Vigor2136</li> </ul> | Smart VPN<br>Type: EasyVPN (Auto Mode) ✓ Enable Profil<br>Profile: Vigor2136<br>Server: drayddns.com<br>Port: 8888<br>Username: vivian<br>Password: •••••••                                                                                                    |
| SSL VPN         SSL         SSL         Easy VPN         Vigor2136            | Smart VPN<br>Type: EasyVPN (Auto Mode) ✓ Enable Profil<br>Profile: Vigor2136<br>Server: drayddns.com<br>Port: 8888<br>Username: vivian<br>Password: •••••••<br>Disconnect Get Login code via em                                                                                                    |
| SSL VPN         SSL         SSL         Easy VPN         Vigor2136            | Smart VPN         Type:       EasyVPN (Auto Mode)         Profile:       Vigor2136         Server:       Image: Comparison of the second drayddns.com         Port:       8888         Username:       vivian         Password:       Image: Comparison of the second drayddns.com         IP Address:       192.188.136.113 |

#### Voorbehoud

We behouden ons het recht voor om deze en andere documentatie te wijzigen zonder de verplichting gebruikers hiervan op de hoogte te stellen. Afbeeldingen en screenshots kunnen afwijken.

#### **Copyright verklaring**

#### © 2025 DrayTek

Alle rechten voorbehouden. Niets uit deze uitgave mag worden verveelvoudigd, opgeslagen in een geautomatiseerd gegevensbestand en/of openbaar gemaakt in enige vorm of op enige wijze, hetzij elektronisch, mechanisch, door fotokopieën, opnamen of op enige andere manier zonder voorafgaande schriftelijke toestemming van de uitgever.

Ondanks alle aan de samenstelling van deze handleiding bestede zorg kan noch de fabrikant, noch de auteur, noch de distributeur aansprakelijkheid aanvaarden voor schade die het gevolg is van enige fout uit deze uitgave.

#### Trademarks

Alle merken en geregistreerde merken zijn eigendom van hun respectievelijke eigenaren.